راهنمای دریافت کارت ورود به جلسه از سامانه جامع گلستان

پس از ورود به سامانه گلستان، (آدرس http://golestan.modares.ac.ir))

گزارش کارت را از طریق منوی آزمون - گزارش های آزمون – امتحانات آزمون – کارت شرکت در آزمون ( گزارش شماره ۲۳۸) اجرا نمایید.

|                        | خروج                           | کارپر : ،<br>آزمون اسیستم  |
|------------------------|--------------------------------|----------------------------|
| ۲۳۸ کارت شرکت در آزمون | مدارک داوطلب<br>امتحانات آزمون | ثبت نام<br>گزارش های آزمون |
|                        |                                |                            |
|                        |                                |                            |

هم چنین می توانید از طریق منوی انتخاب سریع ، (عکس زیر) گزارش ۲۳۸ را اجرا نمایید.

| Ŷ |   | _     |           |         |         |               |
|---|---|-------|-----------|---------|---------|---------------|
|   | 1 | 💽 نام | شماره ۲۳۸ | ) گزارش | ن پدانش | انتغاب سريع : |
|   |   |       |           |         |         |               |

کارت شرکت در آزمون مطابق تصویر زیر نمایش داده می شود.

| براند مسینی ۲۰۰۰<br>فمراه داویلی ۲ ۲۰۰٬۳۰۰ ۲۰۰<br>مینه اورد −   | للغن :<br>• به .<br>[ . دب بند . به ان دوایو . در به ته .<br>مکان و رمان آرمون | تقن تاب داوطیه :<br>شهاره برونده سیسیم : ۲ <sup>یاری</sup> ،<br>انشاس بست انگروییک : ۲سر، سیسی تاب د<br>انشاس بستی : تاب را سازه : ترجه : .<br>انترایی بستی : تاب را سازه : ترجه : .<br>تاریخهایی<br>بر | Л |
|-----------------------------------------------------------------|--------------------------------------------------------------------------------|----------------------------------------------------------------------------------------------------|---|
| براند مسینی ۲۰۰۰<br>فمراه داوشت ۲۰۰۲ ۲۰۰۰<br>مینه اورد -        | تقن :<br>- ۰۰.<br>(                                                            | تقن کب داویلیه :<br>شهاره یرونده سیسیم : ۲ ۵۵%،<br>اشاین پست اکترویکی : ۲ سرد - سیلیوی د :<br>اشاین پستی : تو از ۲۰۹۰ * پید :<br>بام رشنه (منجابی                                                       | п |
| پریس سیسی ۱۹۰۰<br>فمراه داویلی ۲۰۱۲ ۲۰۱۰<br>بیسه این -          | تقن :<br>جرب:<br>1. د. دمر روان دروان دروان                                    | تقن تاب داویلیه :<br>شهاره برونده سیستم : ۲ تا <sup>ری</sup> ،<br>نشانی بست انگرویگی : ۲ست - سنت ی تود . ۲<br>نشانی بسته : تود ی - تود ی - سینی - تود ی                                                 |   |
| ورمید میشینی د ۲۰<br>همراه داویلیب ۲ ۲۰۰۳ ۲۰۰۰ ۱۹۰              | تلفن ،                                                                         | تقن قاب داوطنیه :<br>شهاره برونده سیستم : ¥ یا**،<br>انشانه بست انگذاهگه : اخت - سیسه مذک د :                                                                                                    |   |
| ورمند مستی ۲۰۰۰<br>همراه داوطلب ۲۰۰۰٬۰۰۳                        | تلفي (                                                                         | تلقن ثابت داوطلب :<br>شماده برهنده سیسیم : ۴ تا <sup>رس</sup> :                                                                                                    |   |
| ورسید میسی در ۲۰۰۰<br>همراه دامیل در ۲۰۰۰ <sup>۲۰</sup> ۰۰ ۲۰۰۰ |                                                                                | A stable based on the second states                                                                                                    |   |
|                                                                 |                                                                                | ALL CONTRACT OF ALL CONTRACT                                                                                                    |   |
|                                                                 | -95*                                                                           | محل فارغ الخصيلي كارشناسي ارسد : ۲۰۰۰ ۲۰ و مربع                                                                                                    |   |
|                                                                 | 13/36                                                                          | رسته فارع الخضيلي كارشناسي برسد : محمو به ۲۰۰ و                                                                                                    |   |
| لتناسي ارشد : ۲۰۰۰ ۲۰۰۱                                         | ناريخ فارغ النخصيتني كارد                                                      | معدلہ کارشیاسی ارشد بدون پایان تائیہ i A T ہ                                                                                                    |   |
| کد هلي : ۲۰۰۵،۳۷۹۲                                              |                                                                                | 117 - 17•1 - Jug dub                                                                                                    |   |
| اره شیاسیامه ۲ <sup>۲۰۰</sup> ( )<br>ارژ                        | شه                                                                             | ياھريندر 1 <b>و</b> ∙ م. •-                                                                                                    |   |
| an                                                              |                                                                                | نەر خەرادگى : 🗊 🚛 رە                                                                                                    |   |
| نتصصف- بيمه متمركر1746<br>سنه                                   | نصاصې يډيرښ در مغطع دکترې<br>محور ورود به حد                                   | الموت ال                                                                                                    |   |

با کلیک بر روی دکمه آماده سازی جهت چاپ، می توانید کارت را چاپ نمایید.